## DMD Extender

# SD Card Information and Maintenance

v1.1 July 2020

#### Introduction

This document gives details of the format, content and maintenance of the SD Card supplied with your DMD Extender. Please pay special attention to the following section relating to the product keys on your SD Card.

#### Important – Product Keys

The SD Card contains product keys linked to the card itself – the keys are stored in the file 'pinball.txt' under sections 9001, 9002, 9003 and 9004.

It is not possible to copy the files to another SD Card – the software will not function on another card.

Do not update the contents of the file 'pinball.txt' – use the configuration utility DmdExtConfig.exe to modify the DMD Extender settings.

Oo not reformat the SD Card or delete any of the files.

In the event of the SD Card becoming corrupted, please follow the instructions in this document, section 'Regeneration' and contact Dr Pinball at pins@drpinball.co.uk.

#### SD Card Format

The SD Card supplied with your DMD Extender is a 4GB SDHC Micro SD Card with Adapter.

The card is formatted with a single partition as follows:

#### FAT16 1Gbyte Partition

Linux tool 'fdisk' reports the following for the SD Card:

| Device       | Start | End     | Blocks  | Id | System |
|--------------|-------|---------|---------|----|--------|
| /dev/mmcblk0 | 2048  | 2099199 | 1048576 | 6  | FAT16  |

#### **SD Card Contents**

The SD Card contains the following files:

| File Name         | Supplier              | Description                                                                                                    |
|-------------------|-----------------------|----------------------------------------------------------------------------------------------------|
| bootcode.bin      | Raspberry Pi (Github) | Boot file                                                                                                    |
| config.txt        | Raspberry Pi          | Configures the boot options of the Raspberry Pi – full details of its contents can be found here:<br>http://elinux.org/index.php?title=RPiconfig |
| DmdExtConfig.exe  | Dr Pinball            | Configuration utility to set up the DMD Extender options. Must be run on a Windows operating system.                                             |
| fixup.dat         | Raspberry Pi (Github) | Boot file                                                                                                    |
| kernel.img        | Dr Pinball            | DMD Extender software                                                                                                    |
| keyregen.txt      | Dr Pinball            | Contains the information necessary to regenerate the security keys                                                                               |
| LICENCE.broadcom  | Raspberry Pi (Github) | Broadcom licence details                                                                                                    |
| LICENCE.drpinball | Dr Pinball            | Dr Pinball license details                                                                                                    |
| pinball.txt       | Dr Pinball            | Configuration file. Written and controlled by<br>DmdExtConfig.exe. Read by kernel.img to configure<br>the DMD Extender software.                 |
| start.elf         | Raspberry Pi (Github) | Boot file                                                                                                    |
| VERSION.txt       | Dr Pinball            | Version information for the DMD Extender files                                                                                                   |
| Config.BAK        | Dr Pinball            | Backup of the original config.txt file                                                                                                    |
| Pinball.BAK       | Dr Pinball            | Backup of the original pinball.txt file                                                                                                    |

The files supplied by Raspberry Pi can be found at the following location:

https://github.com/raspberrypi/firmware/tree/master/boot

#### **Configuration File Pinball.txt**

Do not modify or delete this file – it contains the security keys for your DMD Extender. If the security keys are incorrect or become corrupted the DMD Extender will not function.

When the configuration tool is first run, a backup of this file will be created called 'pinball.BAK'. In the event of a problem with 'pinball.txt you can rename 'pinball.BAK' to 'pinball.txt' and run the configuration utility (DmdExtConfig.exe) again, selecting 'Save'.

#### Regeneration

If your SD Card becomes corrupted, please contact Dr Pinball for help – <u>pins@drpinball.co.uk</u>.

To assist you, the following sections give steps to recreate your SD Card, but please contact Dr Pinball first.

#### New Card

You will need to purchase a 4Gb SDHC Micro SD Card (with Adapter if necessary).

#### Partitioning

To assist in the partitioning of a new or existing card, a disc image file (IMG) has been created and can be downloaded from:

https://militantbun.bitbucket.io/Downloads/dmdext.zip

The zip file file contains the image file 'dmdext.img'.

To write the image to the SD Card, follow the instructions at the following address:

http://elinux.org/RPi Easy SD\_Card\_Setup

See section 'Flashing the SD Card' – use the file 'dmdext.img' to flash your SD Card.

#### Copy Files

You will be sent a zip file containing the files needed.

1. Copy the files inside the zip file onto the SD Card

2. Download DmdExtConfig.exe from the following location:

https://militantbun.bitbucket.io/Downloads/DmdExtConfig.exe

- 3. Copy DmdExtConfig.exe onto the SD Card
- 4. Run the configuration utility DmdExtConfig.exe and select 'Save'
- 5. Insert the SD Card into the DMD Extender and start the pinball machine

6. When you see the Dr Pinball log on screen (you will see an error relating to security keys), switch off the pinball machine

- 7. On the SD Card you will find a file called 'keyregen.txt' send this file to Dr Pinball
- 8. Dr Pinball will send you a new file called 'keyupdate.txt' copy this file to the SD Card
- 9. Run the configuration utility DmdExtConfig.exe accept the new keys and select 'Save'.

Your new keys should be correctly written to the SD Card and your DMD Extender should now function.

### Upgrading the Software

Upon request, you can receive the latest version of the software from Dr Pinball. You will be sent a zip file containing the files needed.

- 1. Take a backup copy of the files on the SD Card
- 2. Copy the files inside the zip file onto the SD Card
- 3. Download DmdExtConfig.exe from the following location:

http://www.drpinball.co.uk/Downloads/Latest/DmdExtConfig.exe

- 4. Copy DmdExtConfig.exe onto the SD Card
- 5. Run the configuration utility DmdExtConfig.exe and select 'Save'.